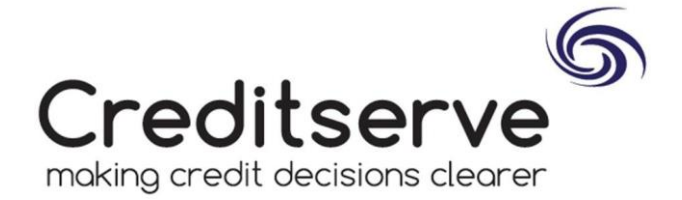

Dear David,

Thank you for registering with Creditserve. To view your report please follow the user guide below:-

1. Please visit <u>https://reports.creditserve.co.uk/Company/SearchCompany.aspx</u> and click the "Forgot Password" link as below:-

| Existing Customers |         |            |  |  |  |  |  |
|--------------------|---------|------------|--|--|--|--|--|
|                    |         | Login      |  |  |  |  |  |
| Forgot password    | Request | an account |  |  |  |  |  |

2. Enter your email for the account and hit "Reset" as below:-

## Forgotten Your Password?

Don't worry, you can reset it here. Enter your email address below and click 'Reset'. You'll then receive an email containing a link to reset your password.

## Please note:

To ensure that emails from Creditserve appear in your inbox, please add 'info@creditserve.co.uk' to your safe sender list. Please also check your junk folder.

Email Address : imon.cooper@silkmoth.com

3. Check your email and click on the 'Reset Password' link as below:-

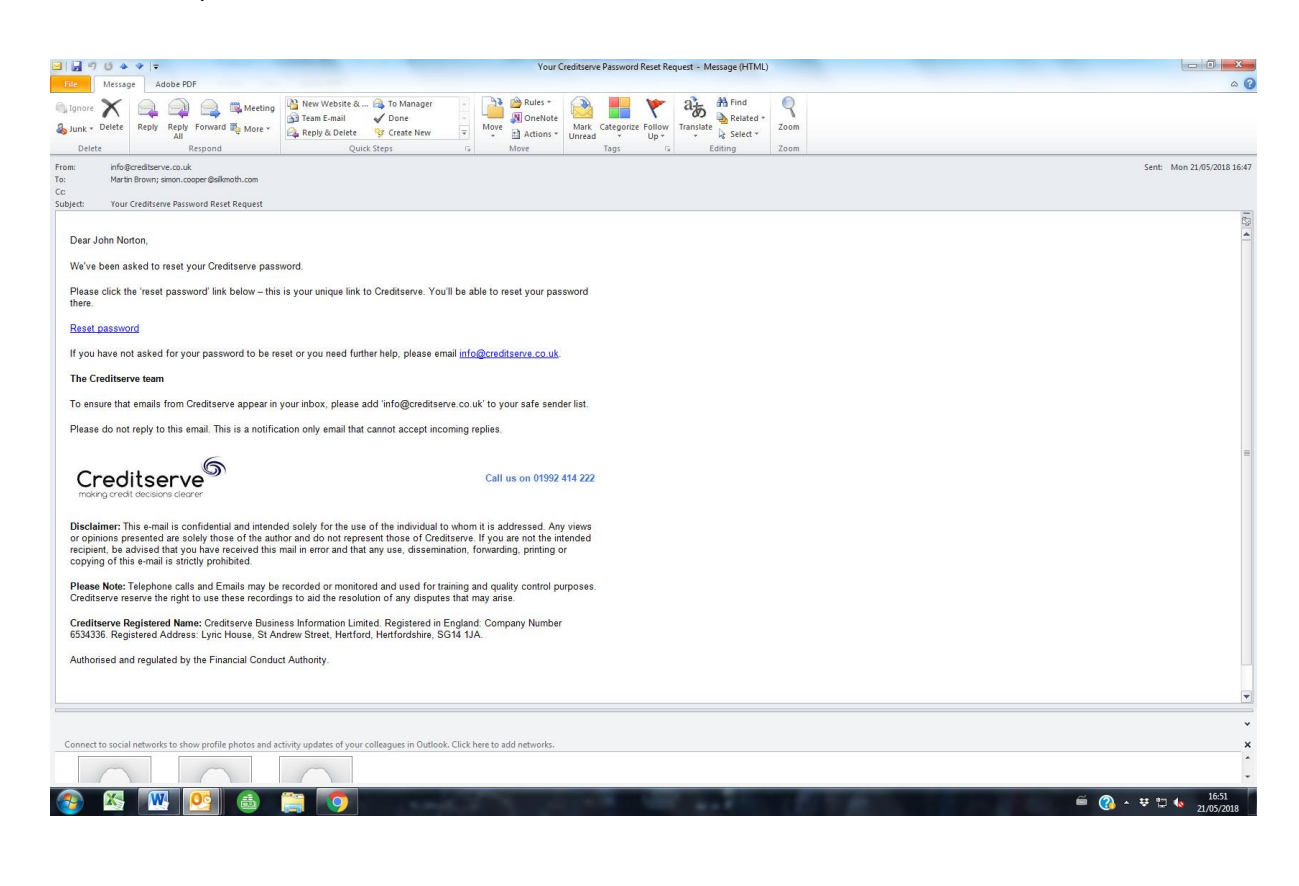

Creditserve Business Information Ltd – Reg. No. 06534336 Lyric House, St Andrew Street, Hertford, SG14 1JA T: 01992 414222 | F: 01992 304400 | E: <u>matt@creditserve.co.uk</u> |W: <u>www.creditserve.co.uk</u>

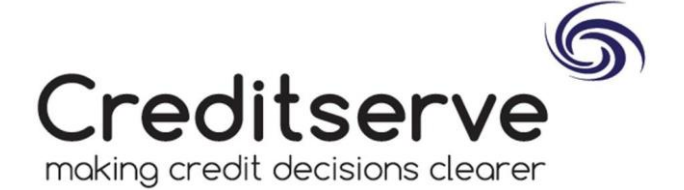

4. Enter a password of your choice and confirm this, then hit "Reset" and login again with new password:-Reset Password?

To reset your password, enter a new one below.

| New Password:         | ••••• |  |  |  |  |
|-----------------------|-------|--|--|--|--|
| Confirm New Password: | ••••• |  |  |  |  |
|                       | Reset |  |  |  |  |

## Recommendations:

Choose a strong password, we encourage you to do so.

Ways to increase the strength of a password include:

- creating a long password or passphrase;
   using a wide range of characters, such as: uppercase letters; lowercase letters; numbers; punctuation marks; and other symbols.
- · avoiding the use of dictionary words where possible;
- avoiding simple substitutions such as 'p4\$\$w0rd'; and
- avoiding the use of patterns derived from the physical keyboard layout (e.g. 'qwerty' or '1qaz2wsx'), since these are extremely common among users who do not use a latin alphabet in their mother tongue.
- 5. Once logged in with your new access codes please visit the 'Account History' tab to review your report(s):-

| Creditserve                                                                                                    |                                                                                                    | Call us on 01992 414 222 Good Afternoon Chris<br>York York                                                                                      |                                               |               | fternoon Chris<br>York |  |
|----------------------------------------------------------------------------------------------------|----------------------------------------------------------------------------------------------------|----------------------------------------------------------------------------------------------------|-----------------------------------------------|---------------|------------------------|--|
| making credit decisions clearer<br>My Account Account History P                                                      | ortfolios Monitoring Alerts                                                                                                    | Online Sh                                                                                                    | qc                                            |               | 01992 414222           |  |
| Products & Services Company Search Control Search Control Search Control Search Control Search Debt Recovery Service | Account History<br>Filter by Activity Type:<br>Select Date Range:                                                                                                    | <select< td=""><td>(Activity Type&gt; ▼<br/>May ▼ 2018 ▼ to 21 ▼ May</td><td>Logged in as:</td><td>Creditserve   Loopod</td><td></td></select<> | (Activity Type> ▼<br>May ▼ 2018 ▼ to 21 ▼ May | Logged in as: | Creditserve   Loopod   |  |
| Onne Consumer reports     AML Reports     Dek Recovery Letter     Help                                               | Search Results Activity Type                                                                                                    | Accountil                                                                                                    | Activity Details                              | Downloaded    |                        |  |
| Statute Sector Sector                                                                                                | AML Report                                                                                                    | 0000001                                                                                                    | AML Report - SIMON COOPER                     | 21/05/2018    | View Report            |  |
| Online and chariten estimate from                                                                                    | Director Report                                                                                                    | 0000001                                                                                                    | 909794159 - Carl Dean<br>OREDITSERVE BUSINESS | 21/05/2018    | View Report            |  |
| as it to as (x89) Visit<br>https://t.co/0.0UwREFOu.for.more<br>informationhttps://t.co/s07/IV/P4r                    | Full Report (LTD) Full Report (LTD)                                                                                                    | 0000001                                                                                                    | CREDITSERVE BUSINESS<br>INFORMATION LIMITED   | 21/05/2018    | View Report            |  |
| T days ago   reply   retried ( ferorite                                                                              |                                                                                                    |                                                                                                    |                                               |               |                        |  |
| Request a <u>callback</u> o                                                                                          | or visit our <u>online</u>                                                                                                    | shop (                                                                                                    | 🙍 📩<br>Paying a debt? C                       | lick here     | 🛎 🖸 🕲 🚭                |  |
| About Us / Terres & Conditions / Privacy Pri                                                                         | ey / Refund Policy / Contact Us / Silver                                                                                                    | nag / Copyright C                                                                                                    | nutitizense 2012                              |               | VISA NON               |  |
| received a received a consistent in receivery real                                                                   | ay in the state of the state of | all a shirt of                                                                                                    |                                               |               |                        |  |
|                                                                                                    |                                                                                                    |                                                                                                    |                                               |               |                        |  |